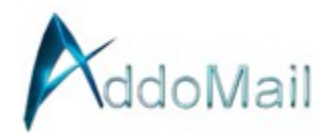

## Mozilla Thunderbird Email Client Setup

Here are detailed instructions on how to set up a new email address in Mozilla Thunderbird:

Step 1: Open Thunderbird

• Launch Mozilla Thunderbird on your computer. If this is your first time opening Thunderbird, it will prompt you to set up an email account.

Step 2: Start the Email Account Setup

• If you see the Welcome to Thunderbird screen, click on Email. If Thunderbird is already set up, go to File > New > Existing Mail Account... to start the process.

Step 3: Enter Account Information

- In the Mail Account Setup dialog box, enter the following details:
  - Your Name: The name you want to appear in the "From" field when sending emails.
  - Email Address: Your full email address (e.g., yourname@yourdomain.com (mailto:yourname@yourdomain.com)).
  - Password: The password for your email account.

Step 4: Manual Configuration (if automatic setup fails)

- If Thunderbird can't automatically configure your account, you'll need to do it manually:
  - Click on Configure Manually.
  - For the Incoming settings:
    - Protocol: Choose IMAP.
    - Server hostname: Use secure.emailsrvr.com.
    - Port: 993.
    - SSL: Select SSL/TLS.
    - Authentication: Autodetect or select Normal Password.
  - For the Outgoing (SMTP) settings:
    - Server hostname: secure.emailsrvr.com.
    - Port: 465 or 587 (465 is recommended for better security).
    - SSL: SSL/TLS.
    - Authentication: Normal Password.
  - Username: For both incoming and outgoing, use your full email address.

Step 5: Finalize Setup

- After entering these settings, click Re-test to ensure the settings are correct. If successful, you'll see a message confirming that the settings were found by probing the server.
- Click Done to finish setting up the account.

Step 6: Wait for Synchronization

• Once configured, Thunderbird will start to synchronize with your email server. This might take some time, especially if you have a lot of emails.

## Additional Tips:

- Security: Ensure that your Thunderbird is set to use SSL/TLS for both incoming and outgoing connections to secure your data.
- Syncing: If you don't see your emails immediately, give it some time to sync or check your connection settings if issues persist.
- Troubleshooting: If you encounter issues, ensure your email credentials are correct and that your internet connection is stable.

By following these steps, you should be able to successfully set up your email account in Thunderbird.